# MarkinBOX.

# • sketchbook Operation guide

# Contents

| 1.   | Explanation of the Home Screen |        |  |  |  |  |  |
|------|--------------------------------|--------|--|--|--|--|--|
| 2.   | How to Create Text Fields5     |        |  |  |  |  |  |
| 3.   | How to Execute Marking         | 5      |  |  |  |  |  |
| 4.   | Explanation of Properties      | 6      |  |  |  |  |  |
| 5.   | Arc Marking                    | 7      |  |  |  |  |  |
| 6.   | 2D Code Marking                | 9      |  |  |  |  |  |
| 7.   | Shape Marking                  | 9      |  |  |  |  |  |
| 8.   | Bypass Setting (working        | around |  |  |  |  |  |
| obst | acles)                         | 9      |  |  |  |  |  |
| 9.   | Serial Marking                 | 10     |  |  |  |  |  |
| 10.  | Calendar Marking               | 11     |  |  |  |  |  |
| 11.  | Font Editor and Logo Editor    | 12     |  |  |  |  |  |
| 12.  | Logo Marking                   | 16     |  |  |  |  |  |
| 13.  | Shift Marking                  | 17     |  |  |  |  |  |
| 14.  | File Marking                   | 17     |  |  |  |  |  |
| 15.  | BMP Converter17                |        |  |  |  |  |  |

| 16.     | DXF Converter                    |  |  |  |  |  |
|---------|----------------------------------|--|--|--|--|--|
| 17.     | Barcode Scan Marking19           |  |  |  |  |  |
| 18.     | CSV Marking19                    |  |  |  |  |  |
| 19.     | Direct Barcode Scan Data20       |  |  |  |  |  |
| 20.     | Rotary Device20                  |  |  |  |  |  |
| 21.     | D.I/O Monitor21                  |  |  |  |  |  |
| 22.     | Password Settings21              |  |  |  |  |  |
| 23.     | Maintenance Settings21           |  |  |  |  |  |
| 24.     | Log (History of marking data)22  |  |  |  |  |  |
| 25.     | Update (Firmware Update)22       |  |  |  |  |  |
| Contact |                                  |  |  |  |  |  |
| Append  | lix 1 D.I/O Diagram of the MB3   |  |  |  |  |  |
| Control | ler for External Connections24   |  |  |  |  |  |
| Append  | lix 2 RS232C D-Sub 9pin Connecto |  |  |  |  |  |
| Wiring  |                                  |  |  |  |  |  |
| Append  | lix 3 Alarm List26               |  |  |  |  |  |
|         |                                  |  |  |  |  |  |

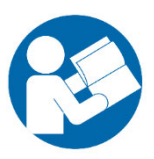

Thank you for choosing the MarkinBOX to meet your marking and traceability needs. This manual contains detailed information to help you use your MarkinBOX. Please read these instructions carefully and keep this document for future reference. As certain precautions for proper product usage are provided in the attached document titled "sketchbook Duo Startup guide," please be sure to also review that as well before operating the product.

### TOCHO MARKING SYSTEMS, Inc.

This is a translation of the original instruction in Japanese.

# Basic Specifications of sketchbook Duo

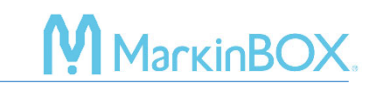

| Marking methods                           | - MB mode [Push the start/stop button on the marking       |
|-------------------------------------------|------------------------------------------------------------|
|                                           | head to start] *Saving data even after the power off.      |
|                                           | - PC mode [Click the start icon on the PC to start]        |
| Marking force setting                     | - 0 (no marking) – 99 (strong force)                       |
| Marking speed setting                     | - 1 (slow) – 99 (fast)                                     |
| Default font setting                      | - MB font (original font)                                  |
|                                           | - MB font Elegant font (original font)                     |
|                                           | - 5×7 font (speed prioritized)                             |
|                                           | - PC font (outline type)                                   |
| Number of characters in a text field      | - Up to 50 characters (half-width alphanumeric             |
|                                           | characters)                                                |
| Number of text fields in a file           | - Up to 50 fields                                          |
| Number of files in the MB3 controller     | - Up to 255 files                                          |
| Characters in 2D codes (DM, QR)           | - 0-9, A-Z, a-z, and various symbols                       |
| Number of characters in 2D codes (DM, QR) | - Up to 80 characters                                      |
| Number of serial settings in a file       | - Up to 4 serial settings                                  |
| Number of digits of serial characters     | - Up to 8 digits, 1 – 99999999                             |
| Digits for calendar marking               | - Year : 4, 2 or 1 digit(s)                                |
|                                           | - Month : 2 or 1 digit(s)                                  |
|                                           | - Day : 2 or 1 digit(s)                                    |
|                                           | - Time : hour 2 digits, minutes 2 digits, seconds 2 digits |
|                                           | - Julian date : 3 digits                                   |
| Shift marking                             | - 24 hours, up to 5 shifts                                 |
| Number of logos in the MB3 controller     | - Up to 31 logos                                           |
| Convertible DXF data types                | Please note that this may vary depending on the CAD        |
|                                           | software and configuration.                                |
| Types of bitmap (BMP) marking             | - Fill                                                     |
|                                           | - Outline                                                  |
| User-level setting with passwords         | - Administrators (full functions)                          |
|                                           | - Operators (limited functions)                            |

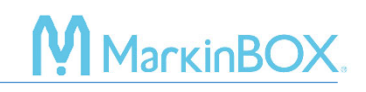

# 1. Explanation of the Home Screen

| chbook Duo MB3 331 | 155 STD * |                  |           |                  |           |              |           |          |             |           |       |        |      |      |      |       | -    | 0 |
|--------------------|-----------|------------------|-----------|------------------|-----------|--------------|-----------|----------|-------------|-----------|-------|--------|------|------|------|-------|------|---|
| (i) prile(r)       | Simulat   | s Communication( | Jogging A | al Clear Capture | Stopwatch | Counter<br>0 | mg(B) CSV | i/O Dire | ect barcode | scan Data | - Fit | + Poin |      | •    | 4    |       |      | 1 |
|                    |           | 12               | 16        | 20               | 24        | 28           | 32        |          |             |           | _     |        |      | IV   | lent | i bar |      |   |
| Mar                |           |                  | BOX       | XR               | 315       |              |           | Tool     | lcon        | S         |       |        |      |      |      |       |      |   |
|                    |           |                  |           |                  |           | Te           | ext field | b        |             |           |       |        |      |      |      |       |      |   |
|                    |           |                  |           |                  |           | •            |           |          |             |           |       |        |      |      |      |       |      |   |
| 1                  |           |                  |           |                  | _         |              |           | N        | /lark       | ing a     | rea   |        |      |      |      |       |      |   |
|                    |           |                  |           |                  |           |              |           |          |             |           |       |        |      |      |      |       |      |   |
|                    |           |                  |           |                  |           |              |           |          |             |           |       |        |      |      |      |       |      |   |
|                    |           |                  |           |                  |           |              |           |          |             |           |       | Da     | chho | ard  |      |       |      |   |
|                    |           |                  |           |                  |           | _            | _         |          |             |           |       | Da     | SHDC | Jaru |      |       |      |   |
| No                 |           |                  | _         |                  |           | ۵            |           |          |             |           | 1     |        | 1    | 1    |      |       |      | l |
| mark F             | ⊃attern   | Text             |           |                  |           |              | H         | W        |             | V.P.      |       | X      |      |      |      |       | Pa   |   |
| O T                | ΓEXT      | MarkinBOX        | 3315T     |                  |           |              | 3.0       | 60       | 2.2         | top       | 0.0   | 0.1    | 4.0  |      | 20   | 50    |      | ĺ |
|                    | QR        | @J[1]            |           |                  |           |              | 8.0       |          |             |           | 0.0   | 4.0    | 14.0 |      | 20   | 50    |      |   |
| O T                | FEXT      | @L[01]           |           |                  |           |              | 8.0       | 100      | 1.5         | 9.2       | 0.0   | 16.0   | 14.0 |      | 20   | 50    |      |   |
|                    |           |                  |           |                  |           |              |           |          |             |           |       |        |      |      |      |       |      |   |
|                    |           |                  |           |                  |           |              |           |          |             |           |       |        |      |      |      |       |      |   |
|                    |           |                  |           |                  |           |              |           |          |             |           |       |        |      |      |      |       |      |   |
|                    |           |                  |           |                  |           |              |           |          |             |           |       |        |      |      |      |       | 1000 |   |
|                    |           |                  |           |                  |           |              |           |          |             |           |       |        |      |      |      | _     | 0    |   |
|                    |           |                  |           |                  |           |              |           |          |             |           |       |        |      |      |      |       |      |   |

# 1) Explanation of the Tool Bar

| ((•))<br>Online | Communication icon<br>Allows the user to choose online or offline modes.                                                                                                    |
|-----------------|----------------------------------------------------------------------------------------------------|
| Home            | Home icon<br>Returns the pin back to the original position.                                                                                                    |
| Simulation      | Simulation icon<br>Allows the user to perform a marking simulation. After clicking this icon, press the start/stop<br>button for the marking head to run a simulation. To end the simulation, either click this icon<br>or press and hold down the start/stop button for the marking head. |
| Start           | Start icon<br>MB mode : Send marking data. Press the start/stop button for the marking head to start a<br>marking process.<br>PC mode : Start a marking process.                                                                                                    |

# 

| Jogging                           | Jogging icon<br>Allows the user to move the pin to a desired position while visually observing it.                                               |
|-----------------------------------|----------------------------------------------------------------------------------------------------|
| All Clear                         | Clear icon<br>Deletes the current data and creates a new file. The saved temporary data in the MB3<br>controller is also deleted in the MB mode. |
| Capture                           | Capture icon<br>Retrieve the data marked last time on the MB3 controller.                                                                        |
| Stopwatch                         | Stopwatch<br>Show the marking cycle time.                                                                                                    |
| Counter                           | Counter<br>Set the number of times to mark. Marking will stop when the set number is reached.                                                    |
| 505 (75x)<br>1253 (005)<br>Status | Status icon<br>Show the current setting status.                                                                                                  |

# 2) Explanation of the Dashboard

# How to edit the dashboard

| Shift key+click        | Select an entire column.                  |
|------------------------|-------------------------------------------|
| Ctrl key+click         | Select multiple columns.                  |
| Double click on a cell | Allows to directly enter data into cells. |

| 1 | lo<br>nark | Pattern | Text                              | н | w       | Р     | V.P.   | A      | x      | Y     | R      | F      | S     | Ра  | Re |
|---|------------|---------|-----------------------------------|---|---------|-------|--------|--------|--------|-------|--------|--------|-------|-----|----|
| 1 |            | TEXT    | MarkinBOX3315T                    | 3 | 60      | 2.20  | top    | 0.0    | 0.1    | 4.0   |        | 20     | 50    |     |    |
| 2 |            | QR      | @J[1]                             | 8 |         |       |        | 0.0    | 4.0    | 14.0  |        | 20     | 50    |     |    |
| 3 |            | TEXT    | @L[01]                            | 8 | 100     | 2.20  | 100    | 0.0    | 16.0   | 14.0  |        | 20     | 50    |     |    |
| 4 |            |         |                                   |   |         |       |        |        |        |       |        |        |       |     |    |
| 5 |            |         |                                   |   |         |       |        |        |        |       |        |        |       |     |    |
| 6 |            |         | Click each menu to edit the cell. |   |         |       |        |        |        |       |        |        |       |     |    |
| 7 |            |         |                                   |   | Douk    | ole-c | lickir | ng th  | ie ve  | rtica | l line | e in t | the n | nen | u  |
| 8 |            |         |                                   |   |         |       |        | 0      |        |       |        |        |       |     |    |
| 9 |            |         |                                   |   | will r  | ecet  | the (  | oll v  | vidth  | to t  | he d   | efau   | l+    |     |    |
| 0 |            | Rig     | ht click to edit lines.           |   | vviii i | CSCI  | une v  | JCII V | viatii | 10 1  | ne u   | ciuu   | 11.   |     |    |

# Explanation of the Menu on the Dashboard

| No Mark | Choose whether to perform no marking. | Pattern | View the text type.            |
|---------|---------------------------------------|---------|--------------------------------|
| Text    | Edit text.                            | н       | Edit the height of characters. |
| W       | Edit the width of characters.         | Р       | Edit the pitch.                |
|         | *Set percentage on the height.        |         |                                |

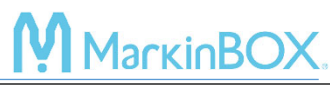

| V.P. | Edit the vertical pitch (in the direction of | Α   | Edit angles.                            |
|------|----------------------------------------------|-----|-----------------------------------------|
|      | the Y-axis).                                 |     |                                         |
| х    | Edit the value on the X-axis.                | Υ   | Edit the value on the Y-axis.           |
| R    | Edit radius when marking an arc.             | F   | Edit the marking force.                 |
| S    | Edit the speed.                              | Pa. | Choose whether to enable or disable the |
|      |                                              |     | pause function.                         |
| Re   | Choose the reverse mode (marking in          |     |                                         |
|      | the reverse direction).                      |     |                                         |

# 2. How to Create Text Fields

- 1) Click and draw in the marking area.
- 2) After creating the text field, select "TEXT" icon.
- 3) On the text screen, enter text and press the "OK" button or the "Enter key" to confirm.

# Tip: Over the marking area

If the field turns red, it indicates that the marking field has moved outside the marking area. Adjust the XY coordinates or modify the character height or pitch until it turns blue. The field can also be swiped.

# **Explanation of the field corners.**

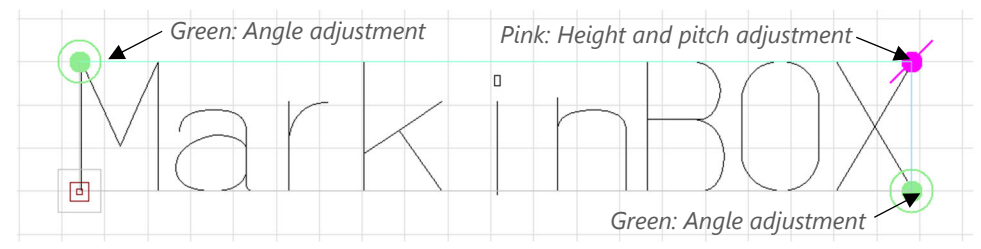

# 3. How to Execute Marking

# - MB mode

- Go to "Preferences" → "Settings" → "Marking Mode", then select "MB Mode" and confirm by clicking the "OK" button.
- 2) Click the "Start Icon" on the toolbar to send the marking data to the MB3 controller.
- 3) Press the "Start/Stop Button" on the marking head to start marking. Marking data is saved in flash memory, allowing you to continue marking even after the power is turned back on.

# - PC mode

 Go to "Preferences" → "Settings" → "Marking mode", then select "PC Mode" and confirm by clicking the "OK" button.

MarkinBC

2) Click the "Start icon" on the toolbar to start marking.

# 4. Explanation of Properties

Double-click or right-click on a text field and select "Property" to display the property screen. The character height, marking force/speed, XY coordinates, font selection, and other settings, such as the serial number and date marking, can be set on the properties screen.

|                | Character height and width icon                                                         |
|----------------|-----------------------------------------------------------------------------------------|
| IA             | Set the character height, width, pitch, and angle.                                      |
| Height & Width | - Width: Set as a percentage on the character height.                                   |
|                | - Pitch: Pitch fonts is the center-to-center of characters. Proportional fonts is the   |
|                | space between characters.                                                               |
|                | Marking force and speed icon                                                            |
|                | - Easy settings: Set text quality by selecting a marking force and speed automatically. |
| Force & Speed  | - Advanced settings: Set any desired marking force (0-99) and speed (1-99).             |
|                | Jogging icon                                                                            |
| +              | Allows to coordinate the X-axis and Y-axis position, and angle.                         |
| Jogging        | - Jogging icon: Set the point while visually watching the movement of the pin.          |
|                | - Reference point: Allows to change reference point coordinates.                        |
|                | Font style icon                                                                         |
|                | - TC font: MarkinBOX original font (default).                                           |
| Font           | - TC Elegant font: MarkinBOX original font suitable for decorative products.            |
|                | - 5x7 font: A dot font made up of 7 dots vertically and 5 dots horizontally.            |
|                | - PC font: Fonts available in Windows. Choose the font type from "Preferences"          |
|                | $\rightarrow$ "Font" $\rightarrow$ "PC". It will be the outline format.                 |
|                | Calendar icon                                                                           |
| 7              | Set the date or shift marking tasks (refer to the relevant sections below).             |
| Calendar       |                                                                                         |
|                | Serial icon                                                                             |
| 0001           | Set the serial numbers tasks (see the relevant section below).                          |
|                |                                                                                         |

|                   | Logo icon                                                               |                                                     |  |  |  |  |  |
|-------------------|-------------------------------------------------------------------------|-----------------------------------------------------|--|--|--|--|--|
| MЪ.               | Allows to mark logos that have been created on the Logo editor (see the |                                                     |  |  |  |  |  |
| Logo              | relevant section below).                                                |                                                     |  |  |  |  |  |
|                   | More icon                                                               |                                                     |  |  |  |  |  |
|                   | - Mirror: Turn on to mark mirror ch                                     | aracters.                                           |  |  |  |  |  |
| More              | - Pause: Turn on to pause the mark                                      | ing process at each text field. This will pause the |  |  |  |  |  |
|                   | process at the start position. Push the start/stop button resume the    |                                                     |  |  |  |  |  |
|                   | marking process.                                                        |                                                     |  |  |  |  |  |
|                   | - Reverse: Turn on to mark in the re                                    | everse direction, which will shorten the time.      |  |  |  |  |  |
| Pitch font        | Pitch Font                                                              | Proportional font                                   |  |  |  |  |  |
| Proportional font | Λ Λ                                                                     | Λ Λ                                                 |  |  |  |  |  |
|                   | ΔΔ                                                                      | ΔΔ                                                  |  |  |  |  |  |
|                   |                                                                         |                                                     |  |  |  |  |  |
|                   | $  \longleftrightarrow  $                                               |                                                     |  |  |  |  |  |
|                   | Adjust the center of the letters.                                       | Adjust the space between the letters.               |  |  |  |  |  |

# 5. Arc Marking

- 1) Click and draw in the marking area.
- 2) After creating the text field, select "Convex Arc" or "Concave Arc" icon.
- 3) On the text screen, enter text and press the "OK" button or the "Enter key" to confirm. If the field turns red, it indicates that the marking field has moved outside the marking area. Adjust the XY coordinates or modify the character height or pitch until it turns blue.

# **Explanation of the field corners.**

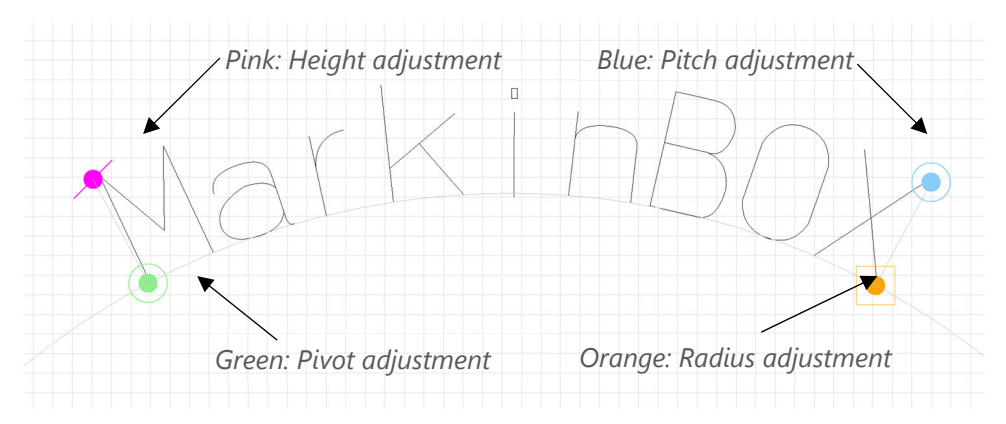

# 

# Tip 1: Use the Reference Point

Right-click on the field, select "Property,"  $\rightarrow$  "Jogging," and set the reference point to the bottomcenter of the text with the angle to 0 to adjust the field based on the center of the text.

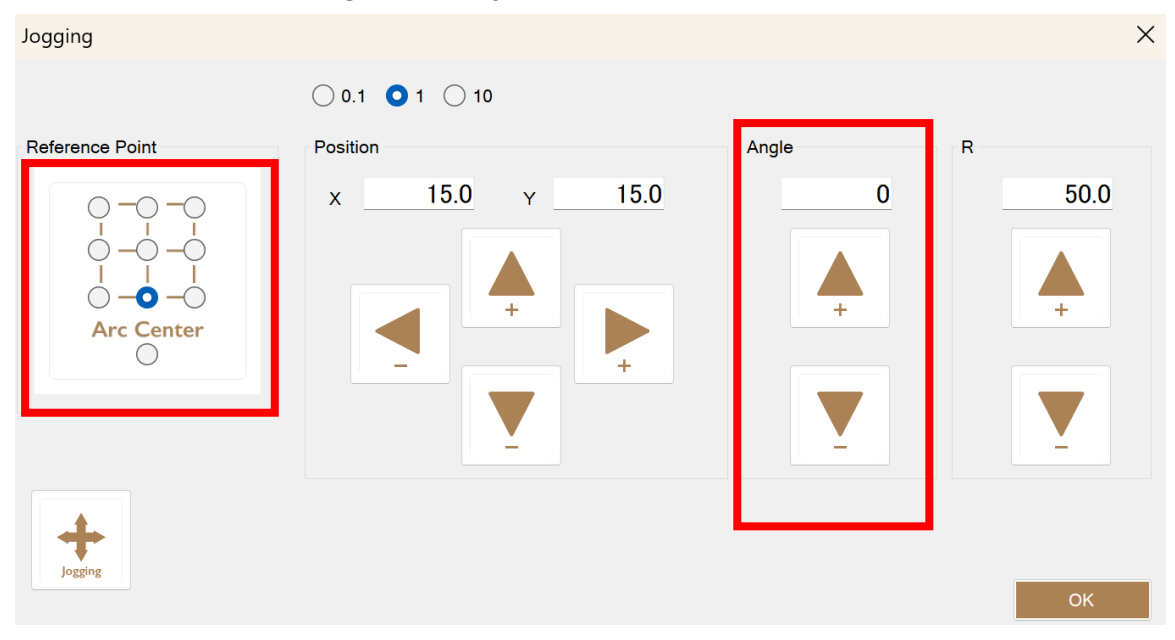

After moving the reference point out from the "Arc Center", the field corners become as follows.

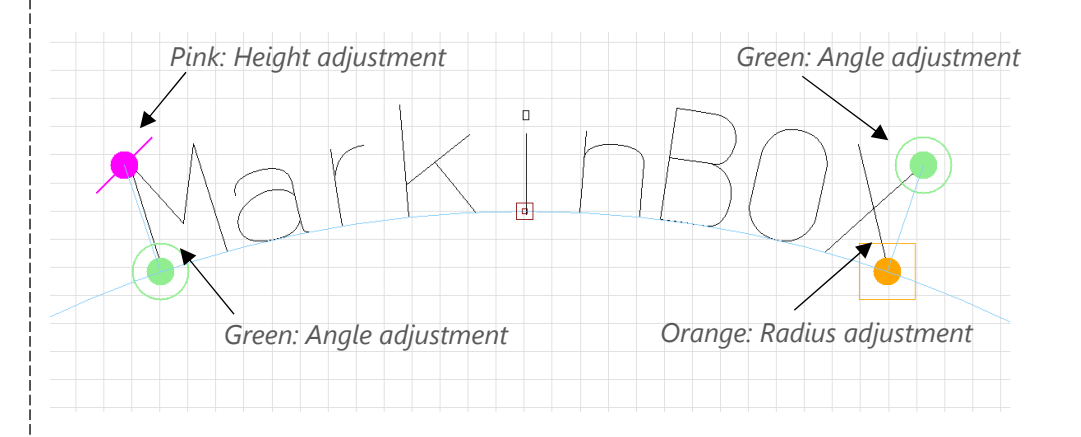

# Tip 2: ARC 3-point setting

*Right-click on the field, select "3 point setting", and click the three points of the start point, center point, and end point in the preview screen to automatically create an arc.* 

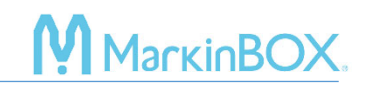

# 6. 2D Code Marking

- 1) Click and draw in the marking area.
- 2) After creating the text field, select "QR code" or "Data Matrix" icon.
- 3) On the text screen, enter text and press the "OK" button or the "Enter key" to confirm.

# Tip 1: Field link Image: Set to link the text field to a 2D code. Select the text field to link. Create a text field first and select the field to set up a link. Tip 2 : Dimensions 24x24 Choose the dimensions for Data Matrix. Choose a proper dimension depends on the number of characters. Tip 3: Two-way direction 2D Setting "Go to "Preferences" → "Settings", set the two-way direction.

# 7. Shape Marking

- 1) Click and draw in the marking area.
- 2) After creating the text field, select "Shapes" icons.
- 3) Edit the properties.
- 4) After editing, click the Start icon and start marking.

# 8. Bypass Setting (working around obstacles)

This function allows you to program pin movement paths. It is effective for avoiding obstacles and marking a dot in exactly the desired locations.

- 1) Click and draw in the marking area.
- 2) After creating the text field, select "Bypass" icon.
- 3) Edit the pause time as an option (0-60 seconds) and click "OK" button to confirm.
- 4) An 'Square' mark will appear in the marking area.

# Tip: Set the force

A dot will be marked with force. No dot will be marked at the force 0.

# 9. Serial Marking

- 1) While being connected to the MB3 controller, click and draw in the marking area.
- 2) After creating the text field, select "Text" icon.
- 3) On the text screen, click the "Serial" icon and select from "Serial 1" to "Serial 4".
- 4) Edit each item in the screen below and confirm by clicking the "OK" button.
- 5) Once confirmed, a symbol will appear in the text field. @S[N] is the symbol. \*N indicates the serial number from 1 to 4.

MarkinBO

X

Serial Number

| Current number | Settings   |            |                |             |              |    |
|----------------|------------|------------|----------------|-------------|--------------|----|
| 1              | Start<br>1 | End<br>999 | Style<br>001 ∨ | Repeat Skip | Reset<br>MAX | ~  |
| Update         |            |            |                |             |              | ОК |

| Current r | Lurrent number |                                                                                   |  |  |  |
|-----------|----------------|-----------------------------------------------------------------------------------|--|--|--|
|           | e.g.1          | Showing the current number. And enter the start number. e.g.1                     |  |  |  |
|           |                | Click the "Update" button after resetting the number.                             |  |  |  |
| Settings  | Settings       |                                                                                   |  |  |  |
| Start     | e.g. 1         | Enter the minimum number after resetting the number.                              |  |  |  |
| End       | e.g. 999       | Enter the maximum number up to 8 digits.                                          |  |  |  |
| Style     | 001            | Mark with 0 such as 001,002,003.                                                  |  |  |  |
|           | 1•••           | Mark without 0 aligned to the left, such as 1, 2, 3                               |  |  |  |
|           | •••1           | Mark without 0 aligned to the right, such as 1,2,3.                               |  |  |  |
|           | A,B,C          | Mark counted alphabet characters such as A, B, and Z.                             |  |  |  |
| Repeat    |                | Set this value to make serial marking repetitively, e.g., 001, 001, 002, 002 The  |  |  |  |
|           |                | maximum number of repetitions that can be set is 20.                              |  |  |  |
| Skip      |                | Set this value to make serial marking with skips, e.g., 001, 003, 005 The maximum |  |  |  |
|           |                | number of skips that can be set is 10.                                            |  |  |  |
| Reset     | MAX            | The number will be reset when the maximum number is reached.                      |  |  |  |
|           | YEAR           | The number will be reset when the year changes (on January 1st).                  |  |  |  |
|           | MONTH          | The number will be reset when the month changes (on the first day of each month). |  |  |  |
|           | DAY            | The number will be reset when the date changes (at 24:00 each day).               |  |  |  |
|           | TIME           | The number will be reset at a specified time.                                     |  |  |  |

| SHIFT | The number will be reset at a specified shift.                              |
|-------|-----------------------------------------------------------------------------|
| STOP  | The marking will be stopped after the maximum number is reached. When it is |
|       | stopped, an alarm will be displayed.                                        |

# Tip: How many serial numbers are set in a field and file.

Setting more than 2 serial numbers is not allowed in a single field. Create a different field to set more than 2 serial numbers. Up to 4 serial numbers are available in a file.

------

# 10. Calendar Marking

- Go to "Preferences" → "Calendar" while being connected to the MB3 controller. Enter a single-digit-indication character for DAY, MONTH, and YEAR, and confirm by clicking the "ok" button.
- 2) Click and draw in the marking area.
- 3) After creating the text field, select "Text" icon.
- 4) On the text screen, click the "Calendar" icon and select the calendar format, then confirm by clicking "Ok" button.
- 5) Once confirmed, a symbol will appear in the text field. @C[N] is the symbol. \*N indicates the calendar symbol.

| Year  | YYYY | Mark year in 4 digits, e.g., 2025, 2026.                                                  |
|-------|------|-------------------------------------------------------------------------------------------|
|       | YY   | Mark year in the last 2 digits, e.g., 25, 26.                                             |
|       | Υ    | Mark year in the last 1 digit, e.g., 5, 6, or by using another symbol.                    |
|       |      | Go to "Preferences" $\rightarrow$ "Calendar," and enter the symbol in the "Year" blocks.  |
| Month | MM   | Mark month using 2 digits, e.g. 01, 02.                                                   |
|       | Μ    | Mark month in the last 1 digit, e.g., 1, 2, or by using another symbol.                   |
|       |      | Go to "Preferences" $\rightarrow$ "Calendar," and enter the symbol in the "Month" blocks. |
| Date  | DD   | Mark day using 2 digits, e.g. 01, 02.                                                     |
|       | D    | Mark day in the last 1 digit, e.g., 1, 2, or by using another symbol.                     |
|       |      | Go to "Preferences" $\rightarrow$ "Calendar," and enter the symbol in the "Day" blocks.   |
|       | JJJ  | Mark Julian date which will be displayed dates using the numbers 001 to 365.              |
|       | jiji | Mark Julian date which will be displayed dates using the numbers 1 to 365.                |
| Time  | hh   | Mark hours using 2 digits, e.g. 01, 12.                                                   |
|       | mm   | Mark minutes using 2 digits, e.g. 01, 30.                                                 |
|       | SS   | Mark seconds using 2 digits, e.g. 01, 30.                                                 |

# 

| Week | US | Mark week using 2 digits, e.g. 01, 52. The week starts on Sunday. |
|------|----|-------------------------------------------------------------------|
|      |    | Mark week using 1 digit, e.g. 1, 52. The week starts on Sunday.   |
|      | EU | Mark week using 2 digits, e.g. 01, 52. The week starts on Monday. |
|      |    | Mark week using 1 digit, e.g. 1, 52. The week starts on Monday.   |

# 11. Font Editor and Logo Editor

This function allows you to create the fonts and logos that can be registered in the MB3 controller. The fonts and logos registered in the MB3 controller can be saved as ASCII code or saved in a file, which means you can mark without connecting to a PC, such as via serial communication or file marking.

# Tip: How to delete logos and fonts

Since the fonts and logos registered in the MB3 controller are saved in a specified font file, you cannot delete them individually. Instead, you can overwrite it. Therefore, if you want to remove them from the MB3 controller, you need to initialize the font file. Since you can copy the font file itself, we recommend saving the original font file before initializing it.

# Common display for Font editor and Logo editor

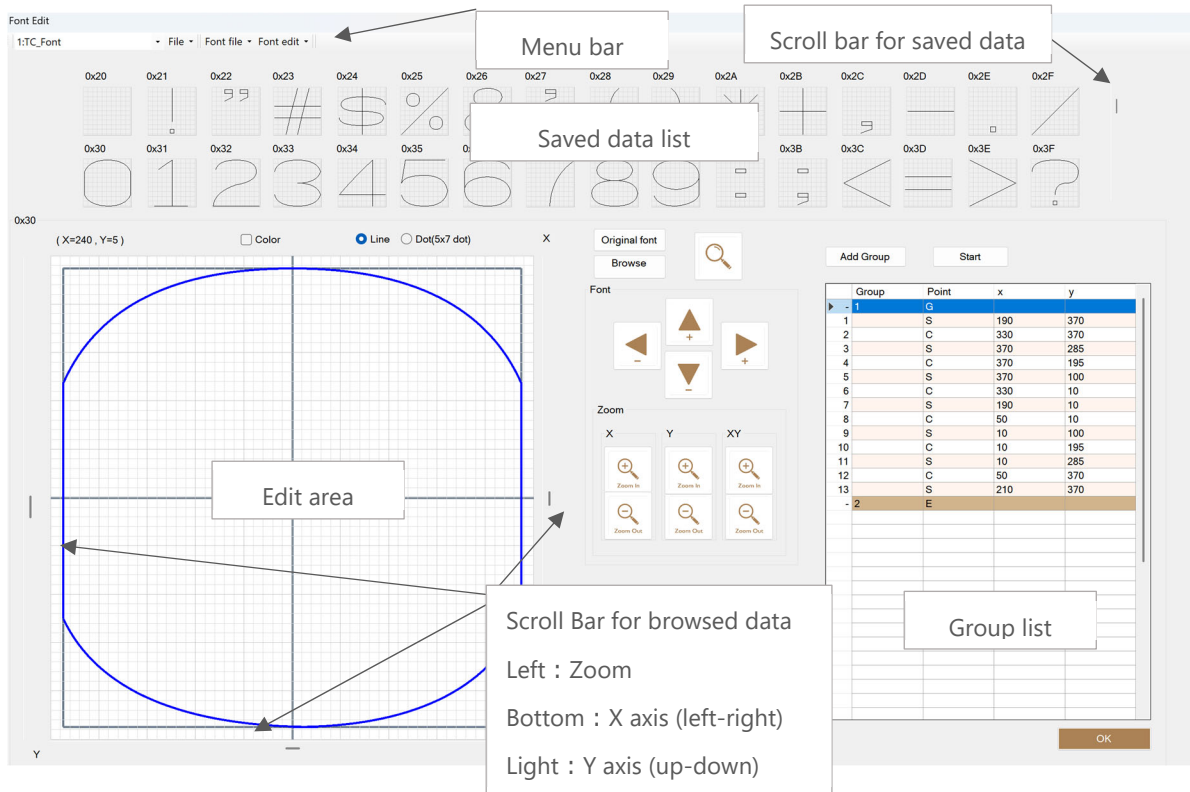

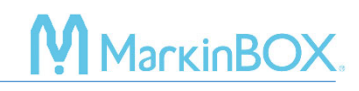

### How to create a new logo

- 1) Open "Logo" on the menu bar.
- 2) Click a space in the "Saved data List" and specify the logo number (1-31).
- 3) Click the "Browse" button in the center to load BMP draft data.
- 4) Click the "Magnifying glass" icon in the center to show or hide the draft data.
- 5) Use the scroll bars on the left, right, and bottom of the edit area to adjust the zoom and position of the draft data.
- 6) Make sure that Group 1 is selected in the group list, and click the "Start" button to trace it in the edit area.

| Add Group |       | Sta   | rt  |     |
|-----------|-------|-------|-----|-----|
|           | Group | Point | x   | у   |
| - 4       | 1     | G     |     |     |
| 1         |       | S     | 376 | 191 |
| 2         |       | С     | 271 | 186 |
| 3         |       | S     | 166 | 180 |
| 4         |       | С     | 150 | 263 |
| 5         |       | S     | 134 | 347 |
| 6         |       | С     | 214 | 399 |
| 7         |       | 9     | 201 | /51 |

A group is a section that can be drawn in a single stroke. To proceed to the next group, click "Add Group" in the group list and click the "Start" button to trace the line. Finally, click the "End" button.

| Ad | dd Group | End   |     |     | G     | Group                            |
|----|----------|-------|-----|-----|-------|----------------------------------|
|    |          |       |     |     | <br>S | Start point                      |
|    | Group    | Point | х   | У   | (     |                                  |
| -  | 1        | G     |     |     | C     | Center point                     |
| 1  |          | S     | 85  | 85  | L     |                                  |
| 2  |          | С     | 137 | 48  | F     | End point                        |
| 3  |          | S     | 190 | 10  |       | Unable to create points under F  |
| 4  |          | С     | 190 | 190 |       | Unable to create points under E. |

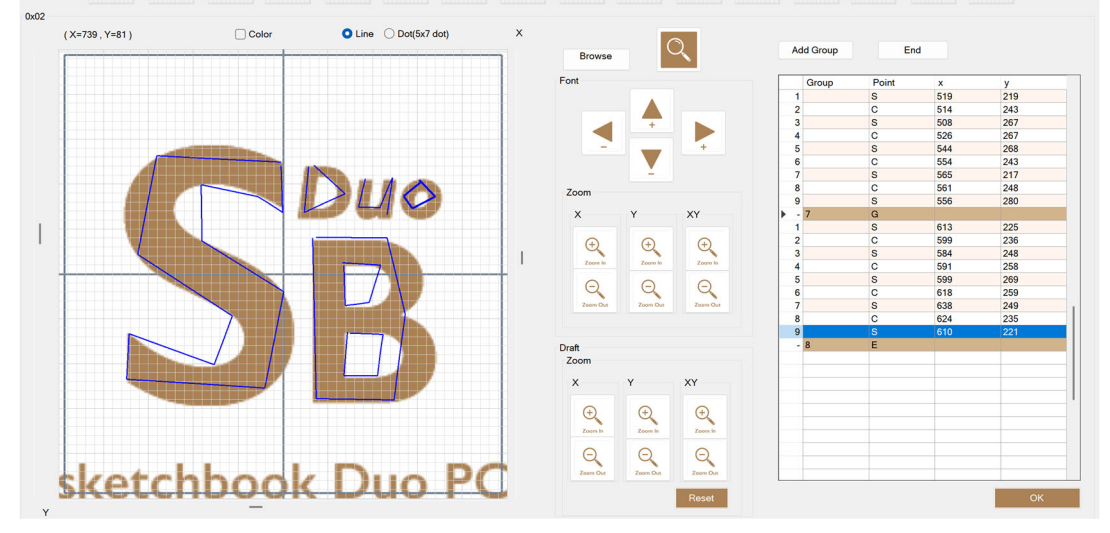

# МагкіпВОХ.

7) To create or edit a curve into a straight line, click on the line in the editing area, use the mouse to draw the center point, or expand G in the group list and enter the coordinates directly (maximum values: X: 370, Y: 370).

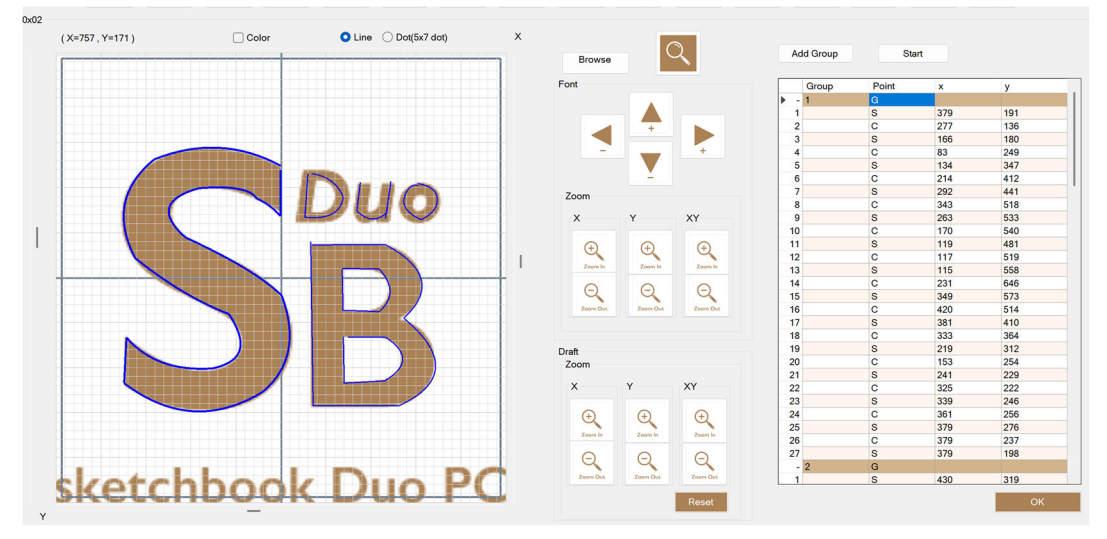

- 8) After creating the logo, save it by selecting "Logo edit"  $\rightarrow$  "Save as" on the menu bar.
- Send the logo file to the MB3 controller by selecting "Logo file" → "Upload logo file" on the menu bar. After completing the update, turn off the power and back on.

# How to modify a logo

- 1) Click on the logo you want to edit in the "Saved data list" and load it into the editing area.
- 2) You can edit it directly in the editing area or edit a group from the group list by rightclicking on the numbers on the left side.
- 3) After creating it, save it by selecting "Logo edit"  $\rightarrow$  "Save" on the menu bar.
- Send the logo file to the MB3 controller by selecting "Logo file" → "Upload logo file" on the menu bar. After completing the update, turn off the power and back on.

### How to create a new font

- 1) Open "Font" from the menu bar.
- 2) Click a space in the "Saved data List" and enter the new font name. Example: \*
- 3) Click the "Original font" button in the center and select a font to display the draft font.
- 4) Click the "Magnifying Glass" icon in the center to show or hide the draft font.
- 5) Use the scroll bars on the left, right, and bottom of the edit area to adjust the zoom and position of the draft data.
- 6) Make sure that Group 1 is selected in the group list, and click the "Start" button to trace

# MarkinBOX

# it in the edit area.

| Ad         | ld Group | Start |     |     |
|------------|----------|-------|-----|-----|
|            | Group    | Point | x   | у   |
| <b>)</b> - | 1        | G     |     |     |
| 1          |          | S     | 376 | 191 |
| 2          |          | С     | 271 | 186 |
| 3          |          | S     | 166 | 180 |
| 4          |          | С     | 150 | 263 |
| 5          |          | S     | 134 | 347 |
| 6          |          | С     | 214 | 399 |
| 7          |          | 9     | 201 | /51 |

A group is a section that can be drawn in a single stroke. To proceed to the next group, click "Add Group" in the group list and click the "Start" button to trace the line. Finally, click the "End" button.

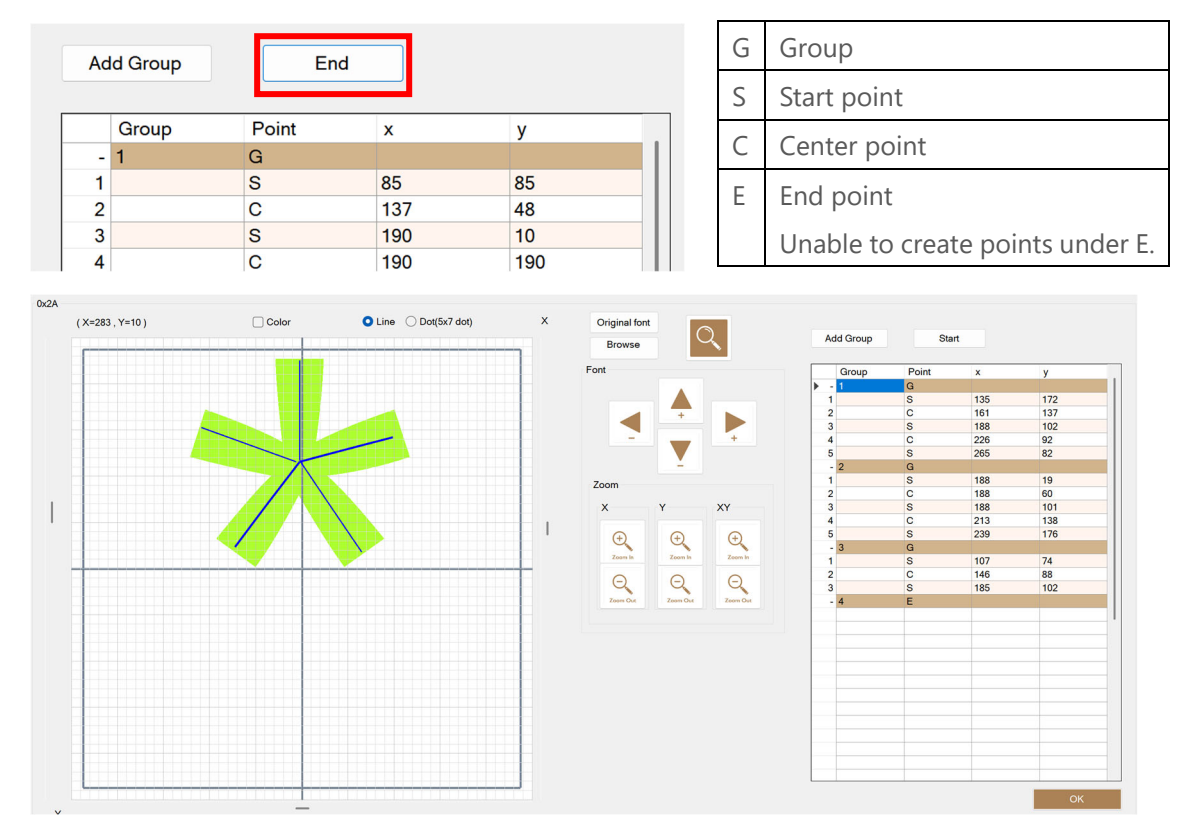

To create or edit a curve into a straight line, click on the line in the editing area, use the mouse to draw the center point, or expand G in the group list and enter the coordinates directly (maximum values: X: 370, Y: 370).

# MarkinBOX

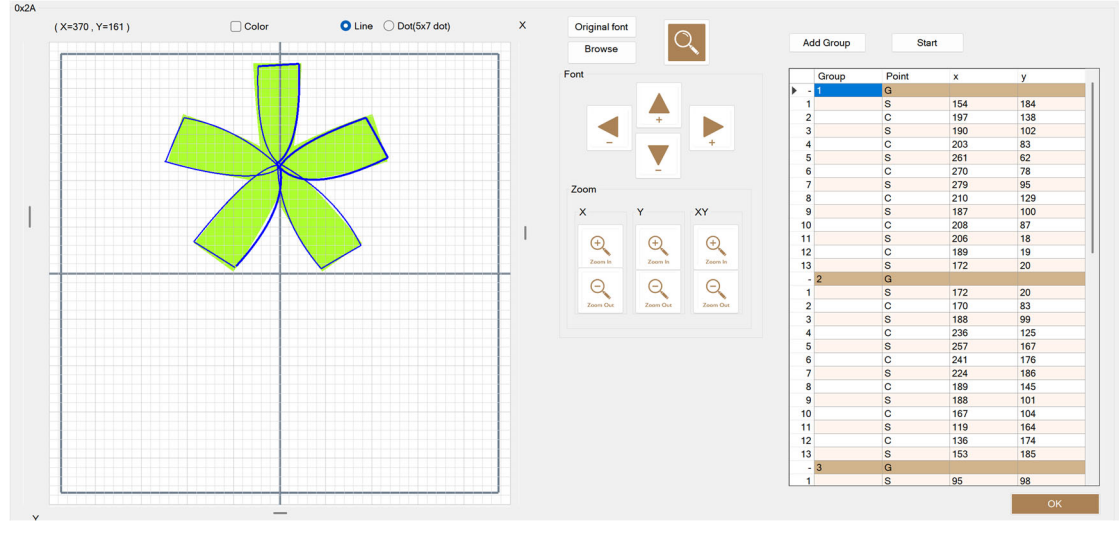

- 7) After creating the font, save it by selecting "Font edit"  $\rightarrow$  "Save as" on the menu bar.
- 8) Send the font file to the MB3 controller by selecting "Font file" → "Upload font file" on the menu bar. The saved font files in the MB3 controller are in the following location. After completing the update, turn off the power and back on.

| 1 | TC font *Default |
|---|------------------|
| 2 | TC Elegant font  |
| 3 | 5x7 Font         |

# How to modify a font

- 1) Click on the font you want to edit in the "Saved data list" and load it into the editing area.
- 2) You can edit it directly in the editing area or edit a group from the group list by rightclicking on the numbers on the left side.
- 3) After creating it, save it by selecting "Font edit"  $\rightarrow$  "Save" on the menu bar.
- Send the logo file to the MB3 controller by selecting "Font file" → "Upload font file" on the menu bar. After completing the update, turn off the power and back on.

# 12. Logo Marking

- 1) Click and draw in the marking area.
- 2) After creating the text field, select the "Logo" icon. \*MP mark.
- 3) Choose the logo you created in advance on the logo list and import it. @L[nn] is the symbol. \*nn indicates the logo number.
- 4) The selected logo will be shown in the marking area. Then edit the parameters in the properties. Click on the "Start" icon to mark.

# MarkinBOX

# 13. Shift Marking

- While connected to the MB3 controller, go to "Preferences" → "Calendar." In the shift section, enter the marking symbol (a single character) along with the start and end times for the shift, and confirm by clicking the "OK" button.
- 2) Click and draw in the marking area.
- 3) After creating a field, select "Text"  $\rightarrow$  "Calendar"  $\rightarrow$  "Shift."
- 4) Press the "OK" button to confirm. After confirmation, the shift symbol will be shown in the text field of the marking area. @C[S] is the symbol.

# 14. File Marking

While connected to the MB3 controller, go to "File Marking" on the menu bar. Up to 255 files can be stored in the MB3 controller.

|                  | Send a file icon                                                                             |
|------------------|----------------------------------------------------------------------------------------------|
|                  | Send a file to the MB3 controller. A maximum of 10 characters can be added to the file       |
| Send File        | name.                                                                                        |
|                  | Retrieve a file icon                                                                         |
|                  | Retrieve a file from the MB3 controller.                                                     |
| Read File        |                                                                                              |
|                  | Delete a file icon                                                                           |
|                  | Delete a file in the MB3 controller.                                                         |
| Delete Files     |                                                                                              |
|                  | Send multiple files icon                                                                     |
|                  | Send multiple selected files to the MB3 controller.                                          |
| Send All Files   |                                                                                              |
|                  | Retrieve all files icon                                                                      |
|                  | Retrieve all files being stored in the MB3 controller. It also functions as a refresh button |
| Read All Files   | if the saved files are not displayed correctly.                                              |
|                  | Delete all files icon                                                                        |
|                  | Deletes all files being stored in the MB3 controller.                                        |
| Delete All Files |                                                                                              |

# 15. BMP Converter

This function allows you to convert bitmap (BMP) data into the MarkinBOX file format and mark the logo. Go to "BMP/DXF Converter" on the menu bar.

# 

- 1) Open "Conversion" on the menu bar and select BMP.
- 2) The BMP data will be displayed in the area on the left. Adjust the scale, reset, and trim 4 sides (right, left, up, down) as necessary, then confirm the image.
- 3) Check the preview screen on the right, choose "Outline" or "Fill," and adjust the dot density and contrast.
- 4) Click "Edit" on the menu bar, select "Save" with the file name, and close the screen by clicking the "OK" button.
- 5) Click and draw in the marking area.
- 6) After creating the text field, select the "DXF & BMP" icon and choose the BMP data you saved.
- 7) Press the "Start/Stop" button on the marking head to start marking.

# *Tip 1: Extension after conversion*

Outline →.MBD Fill →.MDO

# Tip 2: File saving

The BMP data can be saved to an MB3 controller file (1-255), and you can mark the file even without connecting to a PC.

### 16. DXF Converter

This function allows you to convert DXF data into the MarkinBOX and then mark the logo.

- 1) Go to "BMP/DXF Converter" on the menu bar.
- 2) Open "Conversion" on the menu bar and select the DXF data.
- After conversion, the DXF data will be displayed on the preview screen on the right. After reviewing, click "Edit" on the menu bar, select "Save" with the file name, and close the screen by clicking the "OK" button.
- 4) Click and draw in the marking area.
- 5) After creating the text field, select the "DXF & BMP" icon and choose the DXF data you saved.
- 6) Press the "Start/Stop button" on the marking head to start marking. \*Please note that the DXF data that can be converted will vary depending on the CAD software and the data structure.

Tip 1: Extension after conversion $DXF \rightarrow .MBD$ Tip 2: File savingThe DXF data can be saved to an MB3 controller file (1-255), and you can mark the file even without<br/>connecting to a PC.

# 

# 17. Barcode Scan Marking

This function allows you to transfer scanned data from the barcode reader and mark text.

- 1) Connect the barcode reader to a PC with sketchbook Duo installed.
- 2) Create a text field and send the data to MB3 controller by clicking the "Start" icon.
- 3) Go to "Barcode Scan Marking" on the menu bar.
- 4) In "Field No," select a text field number that has been created beforehand.
- 5) In "Scan Digits," choose the correct number of digits contained in the barcode that will be scanned to perform marking accurately. If there is no need to specify the number of digits, select "No setting."
- 6) While making sure that the cursor is placed within the text field, start the scanning process using the barcode reader.
- 7) The characters to be marked will be automatically transferred to the text field and start the marking process.

# *Tip: Clear marked data off each marking.*

Check this box if you want to clear the marking data each time. If unchecked, the last barcode read data will be repeatedly marked.

# 18. CSV Marking

This function allows you to transfer any Excel file being used as a database as a CSV file and mark text.

 Save Excel data as a CSV file (where values are separated by commas). Set up the data so that the columns (A, B, C...) contain Field No. 1, Field No. 2, Field No. 3..., while the rows (1,2,3...) contain the data sets in the order in which they should be marked.

|   | A             | В         |       |
|---|---------------|-----------|-------|
|   | Made in Japan | Jan, 2025 | A0001 |
|   | Made in Japan | Jan, 2025 | A0002 |
|   | Made in Japan | Jan, 2025 | A0003 |
|   | Made in Japan | Jan, 2025 | A0004 |
|   | Made in Japan | Jan, 2025 | A0005 |
|   | Made in Japan | Jan, 2025 | A0006 |
|   | Made in Japan | Jan, 2025 | A0007 |
|   | Made in Japan | Jan, 2025 | A0008 |
|   | Made in Japan | Jan, 2025 | A0009 |
| ) | Made in Japan | Jan, 2025 | A0010 |
| I | Made in Japan | Jan, 2025 | A0011 |
| 2 | Made in Japan | Jan, 2025 | A0012 |
| 3 | Made in Japan | Jan, 2025 | A0013 |
| 1 | Made in Japan | Jan, 2025 | A0014 |
| 5 | Made in Japan | Jan, 2025 | A0015 |
| 5 | Made in Japan | Jan, 2025 | A0016 |
| 7 | Made in Japan | Jan, 2025 | A0017 |
| 3 | Made in Japan | Jan, 2025 | A0018 |
| 9 | Made in Japan | Jan, 2025 | A0019 |
|   | ha i s i      | 1 0005    | 10000 |

- 2) Create a text field and send the data to MB3 controller by clicking the "Start" icon
- 3) Go to "CSV" on the menu bar.
- 4) Browse the CSV data that has been created beforehand.
- 5) After browsing the data, the CSV data will be automatically transferred to the text field, press the start/stop button on the marking head.

larkinBO

# 19. Direct Barcode Scan Data

This function allows you to insert the USB barcode reader directly into the MB3 controller and mark the data it reads. Unlike the Barcode Scan Marking in the previous chapter, a PC connection is not required.

- 1) Create the text field and send it to File1 from the "File Marking" on the menu bar.
- 2) Go to "Preferences"  $\rightarrow$  "Settings" on the menu bar.
- 3) In the "Barcode reader" settings, check the "Direct barcode" and "Clear data off each marking" boxes.
- 4) Scan barcode and start marking pressing the Start/Stop button on the marking head.

| Barcode reader                |     |  |
|-------------------------------|-----|--|
| Direct Barcode                |     |  |
| Number of field               | 1 ~ |  |
| ✓ Clear data off each marking |     |  |
| Barcode reader types General  |     |  |

| Number of fields    | Scannable from 1 to 5 fields                                        |  |
|---------------------|---------------------------------------------------------------------|--|
| Clear data off each | Check this box if you want to clear the marking data each time. If  |  |
| marking             | unchecked, the last barcode read data will be repeatedly marked.    |  |
| Barcode reader      | Choose "General" usually.                                           |  |
| types               | The barcode reader must be equipped with both the USB COM Port and  |  |
|                     | USB HID (Keyboard) functions, and the USB HID mode must be turned   |  |
|                     | on when used. Also, the Enter key barcode (CR, LF) must be enabled. |  |

# 20. Rotary Device

# **MB S-Rotary**

S-Rotary device is necessary (option).

- 1) Go to "Preferences"  $\rightarrow$  "Cylinder" and choose "S-Rotary" icon.
- 2) Enter the digits between 1 to 10 that you like to mark continuously. \*Max 10 digits.

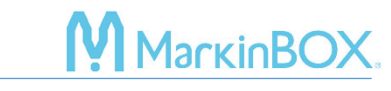

- 3) Enter the interval between 1 to 60 sec. that you like to pause after each marking \*Max 60 sec.
- 4) Confirm by clicking "OK" button.
- 5) Create a text field and start the marking process.

# 21. D.I/O Monitor

This function allows you to simulate the operation of the MB3 controller when use a connectivity with an external device such as a PLC through a D-Sub37-pin connector. Go to "I/O" on the menu bar and then check the "Simulation Mode" box. This will activate the button, that you can press to check the D.I/O operation of the MB3 controller. For more details on wiring information, refer to the D.I/O diagram of the MB3 Controller for External Connections in Appendix.

# 22. Password Settings

This function allows you to change the password, add a new user, or manage user permissions. The following steps show how to add a new user:

- 1) Go to "Preferences"  $\rightarrow$  "Password" on the menu bar.
- 2) Enter a "Username," and password," select a "Level," and click the "Add" button.
- 3) After clicking the "OK" button, restart the Sketchbook Duo and log in with the new user.

| Administrator | Same functions as default.                                  |
|---------------|-------------------------------------------------------------|
| Operator      | Only start marking. However, the following options can add. |
|               | - Edit the field.                                           |
|               | - Edit the file marking                                     |

# 23. Maintenance Settings

This function allows you to remind the user to perform maintenance by counting the marking times. It helps to know the replacement timing for the pin, pin holder, and other components at occasional intervals. To set the maintenance cycle, go to "Preferences  $\rightarrow$  Maintenance.

| Solenoid number of vibrations |                                                         |  |
|-------------------------------|---------------------------------------------------------|--|
| Total number of characters    | Total marked number of characters by now.               |  |
| Number of characters          | Total marked number of characters after reset.          |  |
| Number of set character       | Set number of characters                                |  |
| Total number of vibrations    | Total marked number of vibrations by now.               |  |
|                               | *The maximum number is 4,294,967,295 times, and if this |  |
|                               | value is exceeded, it will be reset to 0.               |  |
| Number of vibrations          | Total marked vibrations after reset.                    |  |

# MarkinBOX.

Message Option

| Show message  | Yes $\rightarrow$ Show the message                               |  |
|---------------|------------------------------------------------------------------|--|
|               | No $\rightarrow$ Not show the massage.                           |  |
| Output Option | No Alarm $\rightarrow$ Continue marking after showing the messag |  |
|               | Alarm $\rightarrow$ Stop marking after showing the massage.      |  |

### e.g. How to display the message and stop marking.

- 1) Check "Yes" under "Message Option."
- 2) Enter the desired number in "Number of set characters" where you want to stop the marking.
- 3) Check "Alarm" box under "Output Option".

\*The pin will stop automatically when the character number is reached.

- 4) When the set number of times is achieved during marking, click the "OK" button on the error message.
- 5) Return to "Maintenance," click the "Reset" button, and re-enter the set number of characters.

# 24. Log (History of marking data)

This function allows you to download the marking data from the MB3 controller. Go to "Preferences"  $\rightarrow$  "Log" on the menu bar.

| File             | Load Load the saved CSV data.                                           |                                            |
|------------------|-------------------------------------------------------------------------|--------------------------------------------|
|                  | Save                                                                    | Save the retrieved data into the CSV file. |
| Download the log | Retrieved marking data from the MB3 controller. It takes time depending |                                            |
|                  | on the volume of data. The contents include the date, time, and marked  |                                            |
|                  | text.                                                                   |                                            |
| Clear the log    | Clear the data in the MB3 controller.                                   |                                            |

# 25. Update (Firmware Update)

Update the firmware for the MB3 controller. Go to "Preferences"  $\rightarrow$  "Update" on the menu bar.

- 1) While the MB3 controller is connected to the USB cable, choose the firmware by clicking the "Browse" button and click the "OK" button.
- 2) Turn off the power once, then change the DIP switch on the MB3 controller to "Update mode" [No.1: OFF, No.2: ON)]. After changing the DIP switch, turn on the power back.

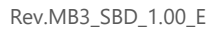

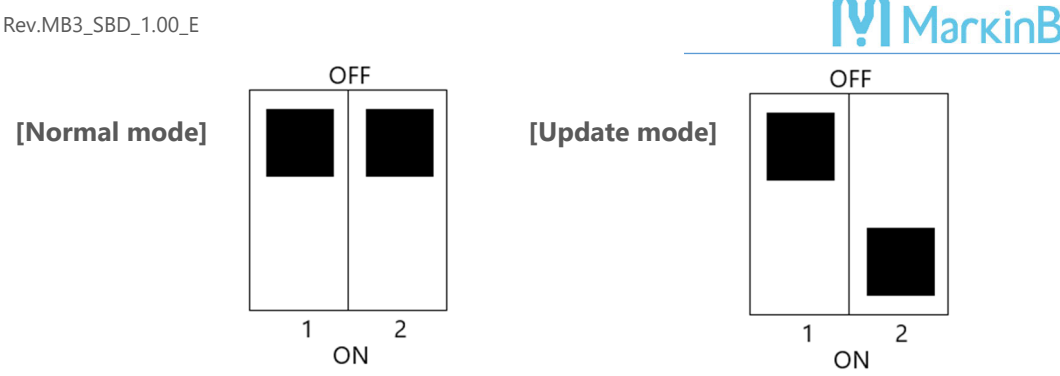

- 3) Follow the steps on the screen to start the update (takes about 90 seconds).
- 4) During the update, all the LEDs on the MB3 controller will turn off, but the progress bar will be displayed on the PC screen. Please don't turn off the power or disconnect the USB cable from the PC.
- 5) After the update, turn off the power, change the dip switch back to "Normal mode", and turn on the power back.

# Contact

Please contact our distributor if you have an inquiry for operation and malfunction.

Manufacturer information:

Company : TOCHO MARKING SYSTEMS, Inc.

Address: 87-378 Yachimata-Ro, Yachimata, Chiba, Japan 289-1144

Tel: +81-43-308-4301 Fax: +81-43-308-4302

URL : http://www.tokyo-chokoku.co.jp

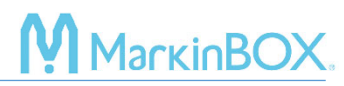

# Appendix 1 D.I/O Diagram of the MB3 Controller for External Connections

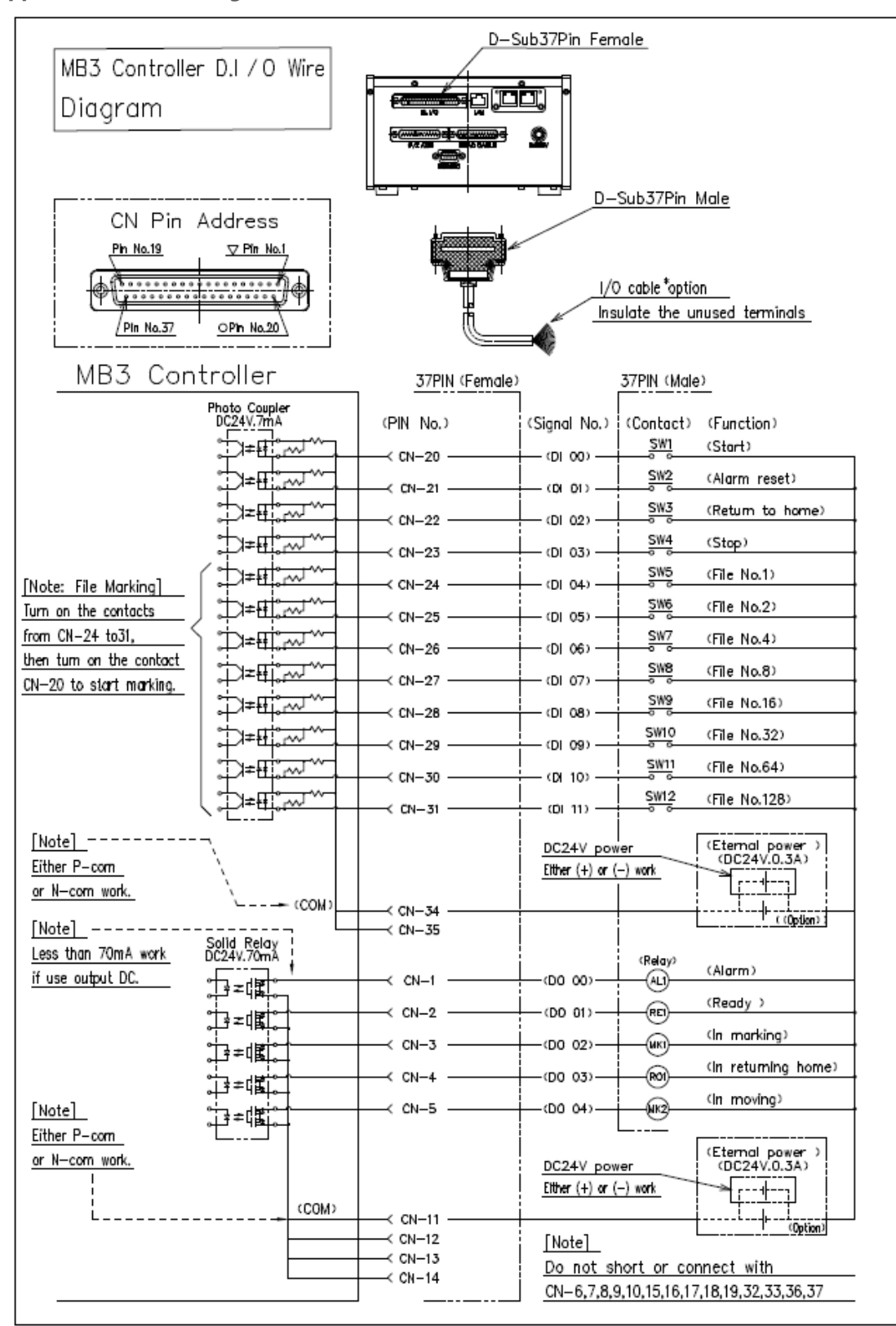

# 

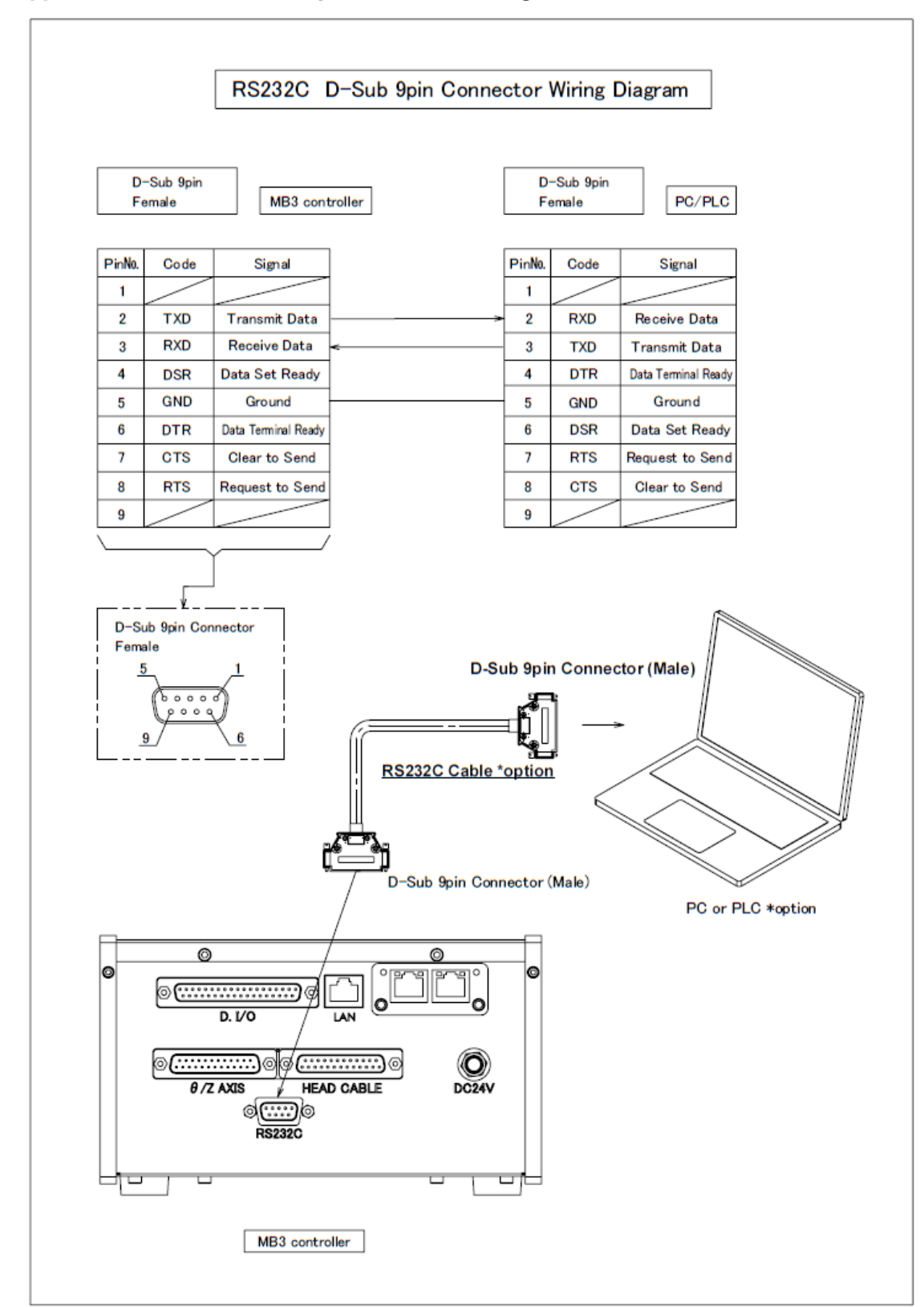

### Appendix 2 RS232C D-Sub 9pin Connector Wiring

# MarkinBOX.

# Appendix 3 Alarm List

| No. | Description                                        | Support                                              |
|-----|----------------------------------------------------|------------------------------------------------------|
| 3   | Driver IC                                          | Contact distributor due to the PCB issues.           |
| 4   | SYSTEM File Err                                    | Contact distributor due to the PCB issues.           |
| 5   | eMMC Err                                           | Contact distributor due to the PCB issues.           |
| 6   | eMMC Err                                           | Contact distributor due to the PCB issues.           |
| 7   | eMMC Err                                           | Contact distributor due to the PCB issues.           |
| 8   | eMMC Err                                           | Contact distributor due to the PCB issues.           |
| 9   | eMMC Err                                           | Contact distributor due to the PCB issues.           |
| 10  | Return-to-home position error                      | XY axis or sensors error.                            |
| 11  | Selected file no.0 at D.I/O.                       | Select a file other than 0 at D.I/O.                 |
| 12  | No existing the file.                              | Select the correct file with data.                   |
| 15  | X axis return-to-home position error               | X axis or sensor error.                              |
| 16  | Y axis return-to-home position error               | Y axis or sensor error.                              |
| 17  | Z axis return-to-home position error               | Z axis or sensor error.                              |
| 18  | A axiz return-to-home position error               | A axis or sensor error.                              |
| 50  | Found non-numeric character in the dashboard.      | Enter the correct alphanumeric.                      |
| 51  | Over digits error                                  | Reenter by less than limits.                         |
| 52  | Over characters error                              | Reenter by less than limits.                         |
| 53  | File name error                                    | Reenter with the correct alphanumeric.               |
| 54  | No existing the file.                              | Select the correct file.                             |
| 56  | File size error                                    | Set the BMP file to less than 1686 bytes.            |
| 57  | No existing the object in the file,                | Resend the file due to the communication error.      |
| 59  | No MB2 serial data                                 | RS232C command [01] error.                           |
| 155 | Font memory overflow                               | Exceeded the font storage. Delete the fonts.         |
| 158 | Font Err                                           | Reset the saved font.                                |
| 300 | Missing @x[].                                      | Add the ] symbol at the command end.                 |
| 301 | File number @L[] 1-31 error                        | Reenter logo No. in 1-31.                            |
| 302 | Format error for @c[].                             | Reenter with the correct format.                     |
| 305 | Format error in @S[]                               | Reset the correct format for the serial settings.    |
| 307 | CSV marking is finished or the data is not set up. | Not finished correctly or set up the data correctly. |
| 312 | Finished the serial number marking,                | Ended the serial marking. reset the number.          |
| 313 | Reached out the limit of the solenoid.             | Reset the number for the maintenance function.       |
| 314 | Reached out the marking count.                     | Reset the number for the maintenance function.       |

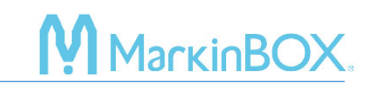

Tocho Marking Systems, Inc. 87-378 Yachimata-Ro, Yachimata, Chiba, Japan 289-1144 Tel : +81-43-308-4301